## Activer le proxy académique pour filtrer les accès Internet Académie d'Orléans-Tours

L'utilisation de ce proxy académique permet de sécuriser l'accès à Internet des ordinateurs de l'école. Il relève de la responsabilité des directeurs et directrices d'école de veiller au respect de la confidentialité du mot de passe qui leur est confié.

பி  $\equiv$ 0 Pour utiliser le proxy « écoles » académique avec le navigateur Synchroniser et enregistrer les donnée Firefox, il est important de réaliser les étapes suivantes : Nouvel onglet жT Nouvell ₩N uvelle fenêtre privée ô泼₽ Ouvrir le navigateur. Dans la barre de menu en haut à Marque-pages > droite, cliquez sur 📃 > Historique Téléchargements жJ Cliquez ensuite sur « Paramètres » : Mots de passe Extensions et thèmes ŵжА Imprimer... #P Enregistrer sous... #S Rechercher dans la page... ЖF - 100 % + 2 Zoom Paramètres ¥, Outils supplémentaires > La fenêtre suivante s'ouvre. Dans la barre de recherche 3 Aide 5 située en haut à droite, saisissez « proxy ». Q Rechercher dans les paramètre **Général** Général Accueil Démarrage Ouvrir les fenêtres et onglets précédents Q Recherche Toujours vérifier que Firefox est votre navigateur par défaut Vie privée et sécurité 😟 Firefox n'est pas votre navigateur par défaut Définir par défaut... 0 Synchronisation Autres produits de m Onglets Mozilla Ctrl+Tab fait défiler vos onglets en les classant selon leur dernière utilisation Ouvrir les liens dans des onglets au lieu de nouvelles fenêtres Q proxy 0 Général Résultats de la recherche Accueil Paramètres réseau proxv Configurer la façon dont Firefox se connecte à Internet. En savoir plus Paramètres... Q Recherche Vie privée et sécurité Synchronisation **Cliquez** ici Autres produits de m Mozilla

5 Pour activer l'accès Internet via le proxy académique, il faut saisir les informations suivantes et cocher l'option « Utiliser également ce proxy pour HTTPS », avant de valider en cliquant sur « OK » :

| Configuration du como                        |                                                |       |        |
|----------------------------------------------|------------------------------------------------|-------|--------|
| Configuration du serveul                     | r <mark>proxy</mark> pour acceder a interi     | net   |        |
| Pas de proxy                                 |                                                |       |        |
| <ul> <li>Détection automatique de</li> </ul> | es paramètres de <mark>proxy</mark> pour ce re | éseau |        |
| O Utiliser les paramètres pro                | <mark>oxy</mark> du système                    |       |        |
| Configuration manuelle du                    | u <mark>proxy</mark>                           |       |        |
| Proxy HTTP proxy-ecol                        | les.ac-orleans-tours.fr                        | Port  | 312    |
| 🔽 Utiliser ég                                | galement ce <mark>proxy</mark> pour HTTPS      |       |        |
| Prog HTTPS proxy-ecol                        | les.ac-orleans-tours.fr                        | Port  | 312    |
|                                              |                                                |       |        |
| Hôte SOCKS                                   |                                                | Port  |        |
| ◯ SOCKS v                                    | 4 🔘 SOCKS v5                                   |       |        |
| O Adresse de configuration                   | automatique du <mark>proxy</mark>              |       |        |
|                                              |                                                | Act   | ualise |
| Des de preux sour                            |                                                |       |        |
| Pas de <mark>proxy</mark> pour               |                                                |       |        |
|                                              |                                                |       |        |
|                                              |                                                |       |        |

6 **IMPORTANT - Fermer et relancer le navigateur**. Une fenêtre s'ouvre demandant d'entrer un identifiant et un mot de passe. Il s'agit d'informations propres à votre école :

- Le login correspond à l'UAI de l'école
- Le mot de passe confidentiel de votre école est celui que vous pouvez retrouver à l'adresse suivante : <u>http://tice18.tice.ac-orleans-tours.fr/php5/enquete/auth.php</u> (identifiant = UAI / passe = UAI)

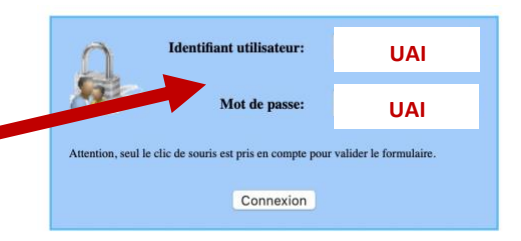

Une fois ces informations renseignées, pensez à **cocher la case « Mémoriser ce mot de passe »**. lors des prochaines utilisations, l'utilisateur n'aura ainsi qu'à valider l'authentification demandée, sans rien modifier.

## Voilà, c'est terminé. Bonne navigation !